#### GakuNinを使った **学外からの利用方法 PNAS**

作成:弘前大学附属図書館資料管理G雑誌情報担当

~困った時はご連絡ください~Tel:0172-39-3157 Mail: jm3157@hirosaki-u.ac.jp

## まずはここから

PNASを利用する場合、右のよう な画面になります。

- a:製品トップページから
- b:収録文献のページから

右上のLoginをクリックします。

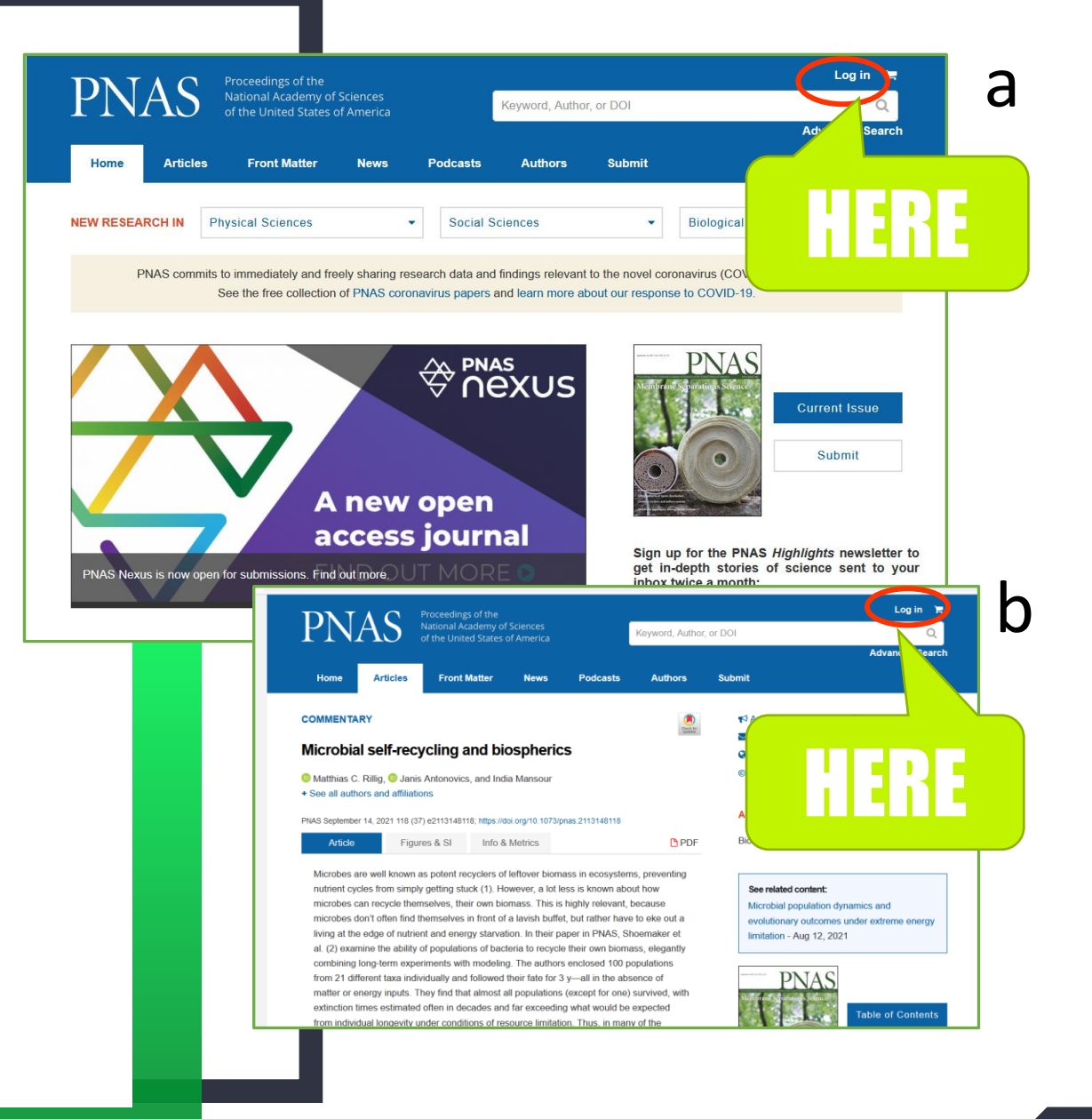

#### 認証方法を選択します

弘前大学の皆さんは、大学から 配布されているHiroin IDで利用 しますので、

via Institution

(機関ログイン)を選択します。

|                             |                                                       |                                           | Regain acce   |
|-----------------------------|-------------------------------------------------------|-------------------------------------------|---------------|
| Username *                  |                                                       |                                           | -             |
|                             |                                                       |                                           | Activate ind  |
| Enter your PNAS username    |                                                       |                                           | Activate inst |
| Password *                  |                                                       |                                           |               |
|                             |                                                       |                                           | Update you    |
| Enter the password that acc | ompanies your username.                               |                                           |               |
| Log in                      |                                                       |                                           |               |
| Log III                     |                                                       |                                           |               |
| Forgot your user name       | or password?                                          |                                           |               |
|                             |                                                       |                                           |               |
| Log in through your         | Institution                                           |                                           |               |
| via Institution             | You may be able to gain acce                          | ess using your login credentials for your |               |
|                             | password.                                             | y il you do not nave a usemane and        |               |
|                             |                                                       |                                           |               |
|                             | If your a station                                     |                                           |               |
| via OpenAthens              | If your on ization<br>OpenAthens                      | is                                        |               |
| via OpenAthens              | openAthens<br>supported, pleas                        | I E D E                                   |               |
| via OpenAthens              | If your on Station<br>OpenAthen<br>supported, pleas   | hERE                                      |               |
| via OpenAthens              | G If your on Fration<br>OpenAthen<br>supported, pleas | HERE <sup>is</sup>                        |               |

#### 大学名を探します

①Select your institution location

のプルダウンを押し、

②Japan(GakuNin)

を選択します。

|   | Home Article               | s Front Matter                                                                                                    | News        | Podcasts  | Authors          | Submit         |                         |
|---|----------------------------|----------------------------------------------------------------------------------------------------|-------------|-----------|------------------|----------------|-------------------------|
|   |                            |                                                                                                    |             |           |                  |                |                         |
|   | NEW RESEARCH IN            | Physical Sciences                                                                                                    | •           | Social Sc | iences           | •              | Biological Sciences     |
|   | Location:                  |                                                                                                    |             |           |                  |                |                         |
| 1 | Select your institution lo | location                                                                                                    |             |           |                  |                |                         |
|   | Australia (AAF)            |                                                                                                    |             |           |                  |                |                         |
|   | Austria (ACOnet)           |                                                                                                    |             | KE -      | :les             |                | Information             |
|   | Canada (CANARIE)           |                                                                                                    |             |           | nt Issue         |                | Authors                 |
|   | Chile (COFRe)              | Т                                                                                                    | vitter      | S         | pecial Feature A | rticles – Most | Editorial Board         |
|   | China (CAS)                |                                                                                                    |             | R         | ecent            |                | Reviewers               |
|   | France (RENATER)           | D Yo                                                                                                    | utube       | Li        | st of Issues     |                | Subscribers             |
|   | Germany (DFN-AAI)          |                                                                                                    | acebook     | P         | PNAS Portals     |                | Librarians              |
|   | Ireland (Edugate)          | Fa                                                                                                    |             | • •       |                  |                | Droce                   |
|   | Italy (IDEW)               | aly (IDEWI)                                                                                                    |             | Aı        | Anthropology     |                |                         |
|   | Japan (GakuNin)            |                                                                                                    | 55 reeus    | Cl        | hemistry         |                | Cozzarellı Prize        |
|   | Spain RedIRIS - SIR        | 5                                                                                                    | noil Alorte | Cl        | assics           |                | Site Map                |
|   | Switzerland (SWITCH A      | AI)                                                                                                    |             | Fr        | Front Matter     |                | PNAS Updates            |
|   | United States (InComm      | on)                                                                                                    |             | P         | nysics           |                | FAQs                    |
|   |                            | i de la companya de la companya de l |             |           |                  |                | Accessibility Statement |

#### 大学名を探します

### Select your institution

のプルダウンを押し、

#### Hirosaki University

を選択し、

最後に Select

を押します。

|    | Home Arti              | cles Front Matter           | News     | Podcasts  | Authors           | Submit        |
|----|------------------------|-----------------------------|----------|-----------|-------------------|---------------|
|    | NEW RESEARCH IN        | Physical Sciences           | •        | Social Sc | iences            | -             |
|    | Location:              |                             |          |           |                   |               |
|    | Japan (GakuNin)        | ~                           |          |           |                   |               |
|    | Institution:           |                             |          |           |                   |               |
| (1 | Select your instituti  | on 🗸                        | Select   |           |                   |               |
|    | Select your institutio | n                           |          |           |                   |               |
|    | Fukushima Medical      | Jniversity                  |          |           |                   |               |
|    | Fukuyama University    | /                           |          |           |                   |               |
|    | GakuNin IdP            |                             |          |           | at also           |               |
|    | Hirosaki University    |                             |          |           | rucies            |               |
|    | Kyoto Prefectural Ur   | iversity or Medicine        |          | C         | urrent Issue      |               |
|    | Shiga University of M  | ledical Science             | or       | s         | pecial Feature Ar | ticles – Most |
|    | Toho University        |                             | <b>.</b> | R         | ecent             |               |
|    | Tokyo Dental College   | e                           | ubo      | 13        | ict of locuso     |               |
|    | Tokyo Metropolitan I   | nstitute of Medical Science | ube      | L         | ISE OF ISSUES     |               |
|    | Yokohama National      | Jniversity                  | book     | Р         | NAS Portals       |               |
|    |                        |                             |          | A         | nthropology       |               |
|    |                        | R                           | SS Feeds |           |                   |               |

### HIROIN IDを入力

弘前大学のロゴマークのあるこのペー ジで、User NameとPasswordに 皆さんのHiroin IDとそのパスワード を入力し、Loginを押します。(弘 大メールやTeamsを使うときの@ マークの前とそのパスワードです。)

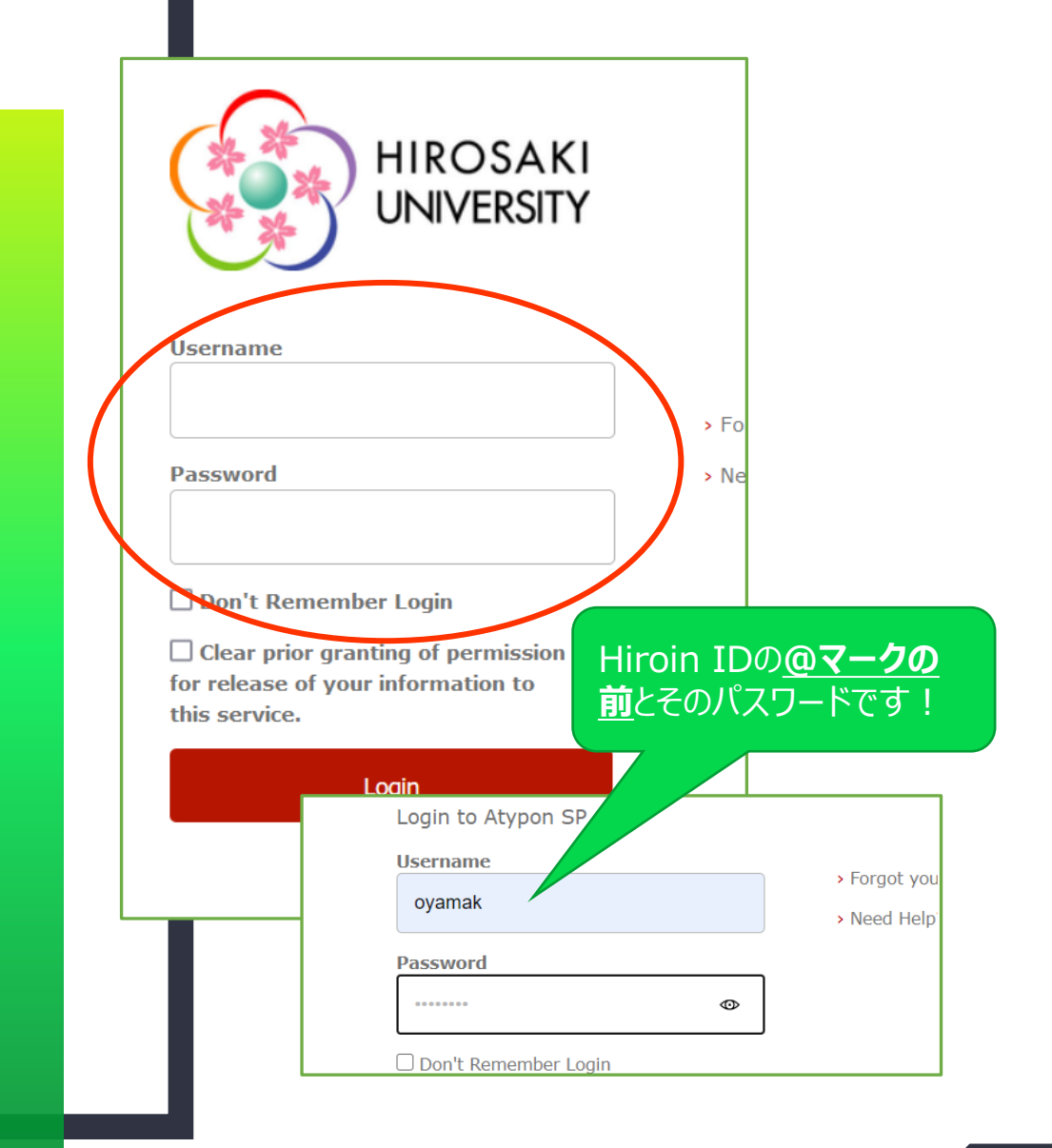

# ログイン完了です

#### Hiroin IDを入力すると、

トップページに戻ります。右上に、

Institution:

Hirosaki University Library

と表示されていれば成功です。

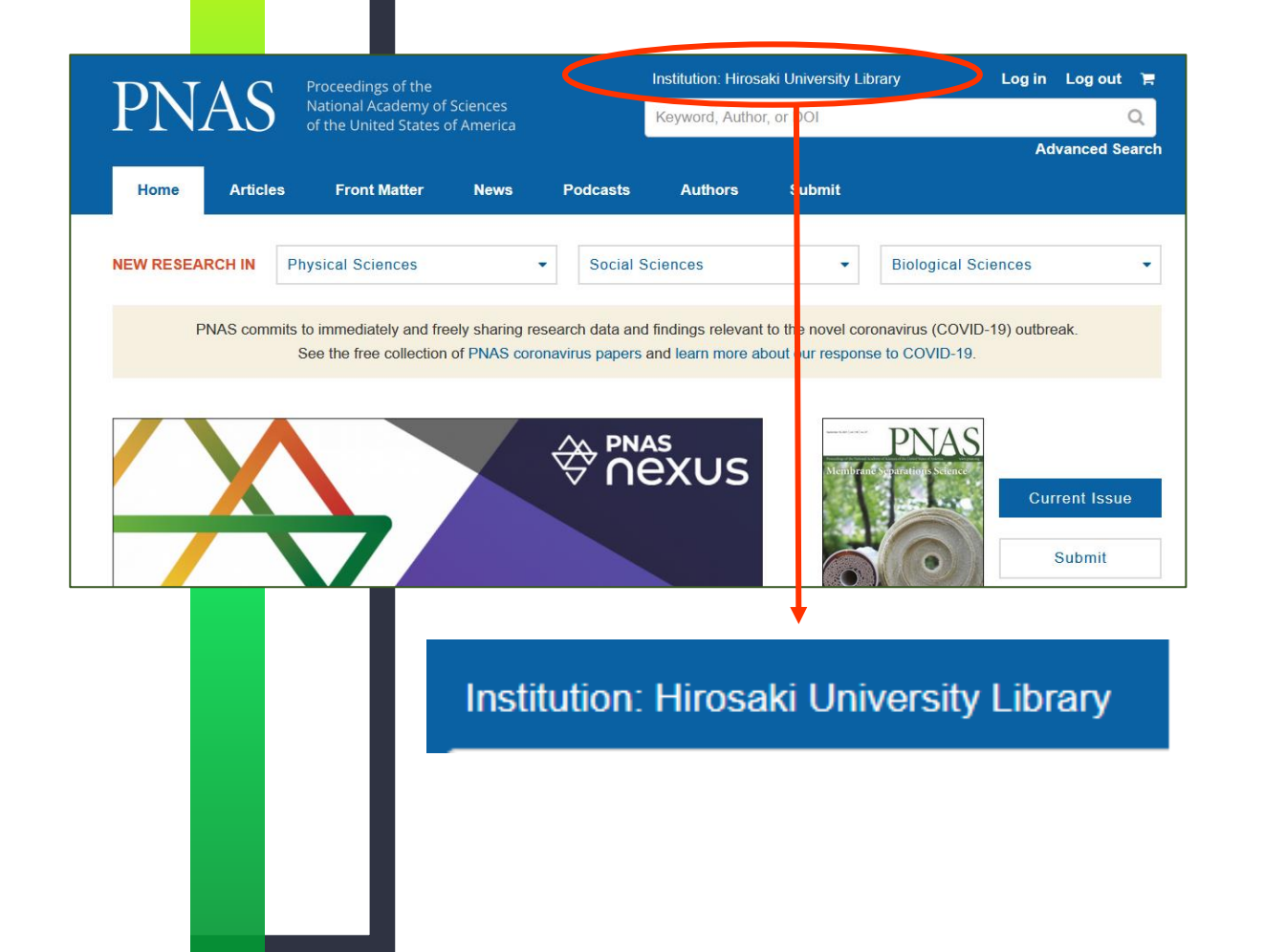